The steps for amending expense items or deleting expense items from an expense report will be detailed in this guide.

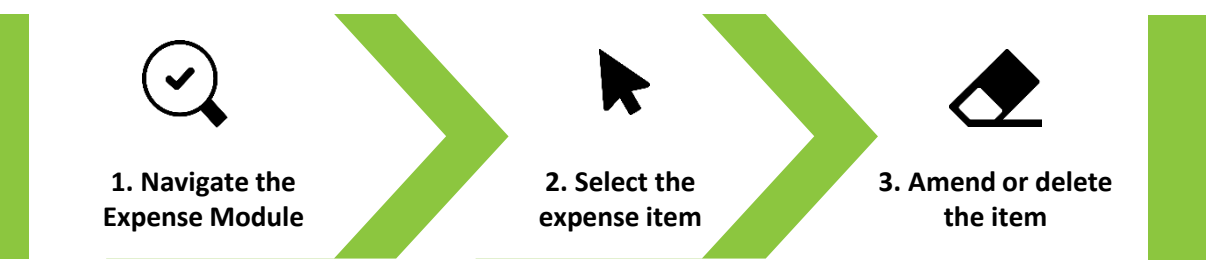

01

From your Oracle Fusion homepage navigate to the **Me** tab and select the **Expenses** application.

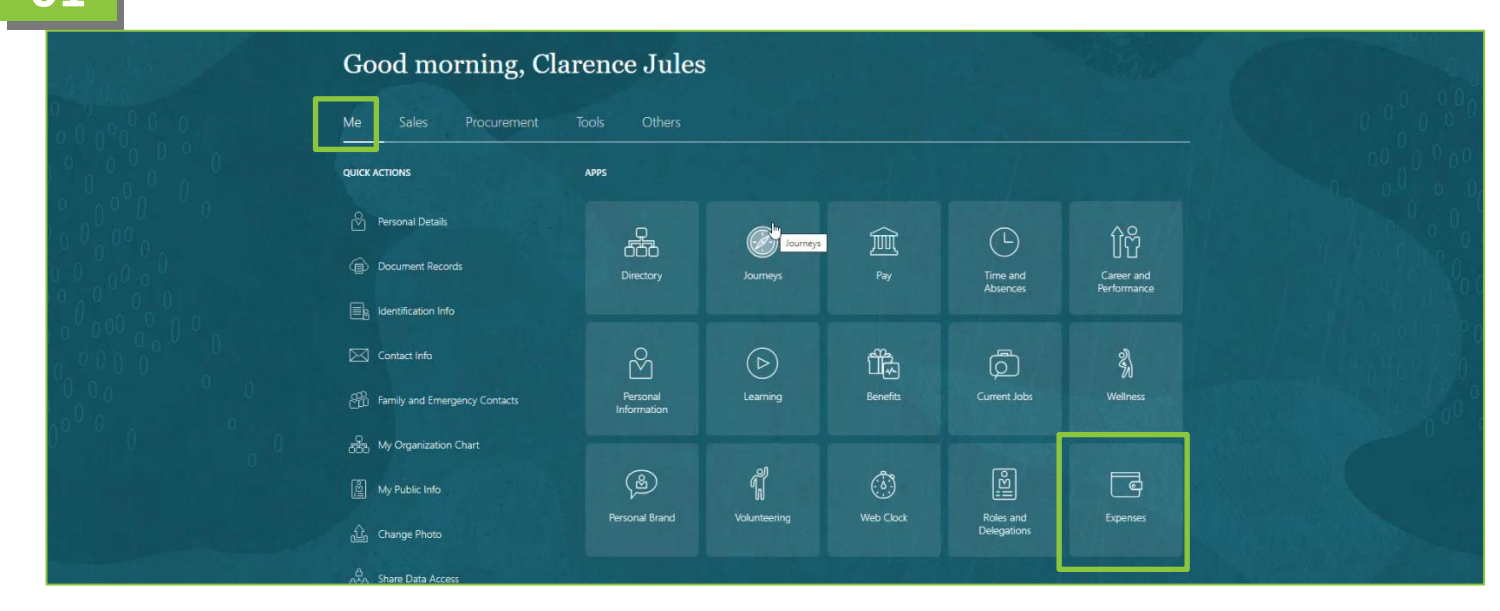

02

You will be taken to the Travel and Expenses homepage. Here you will see all the expenses reports that you have created. Select the expense report containing the expense item that you wish to amend or delete.

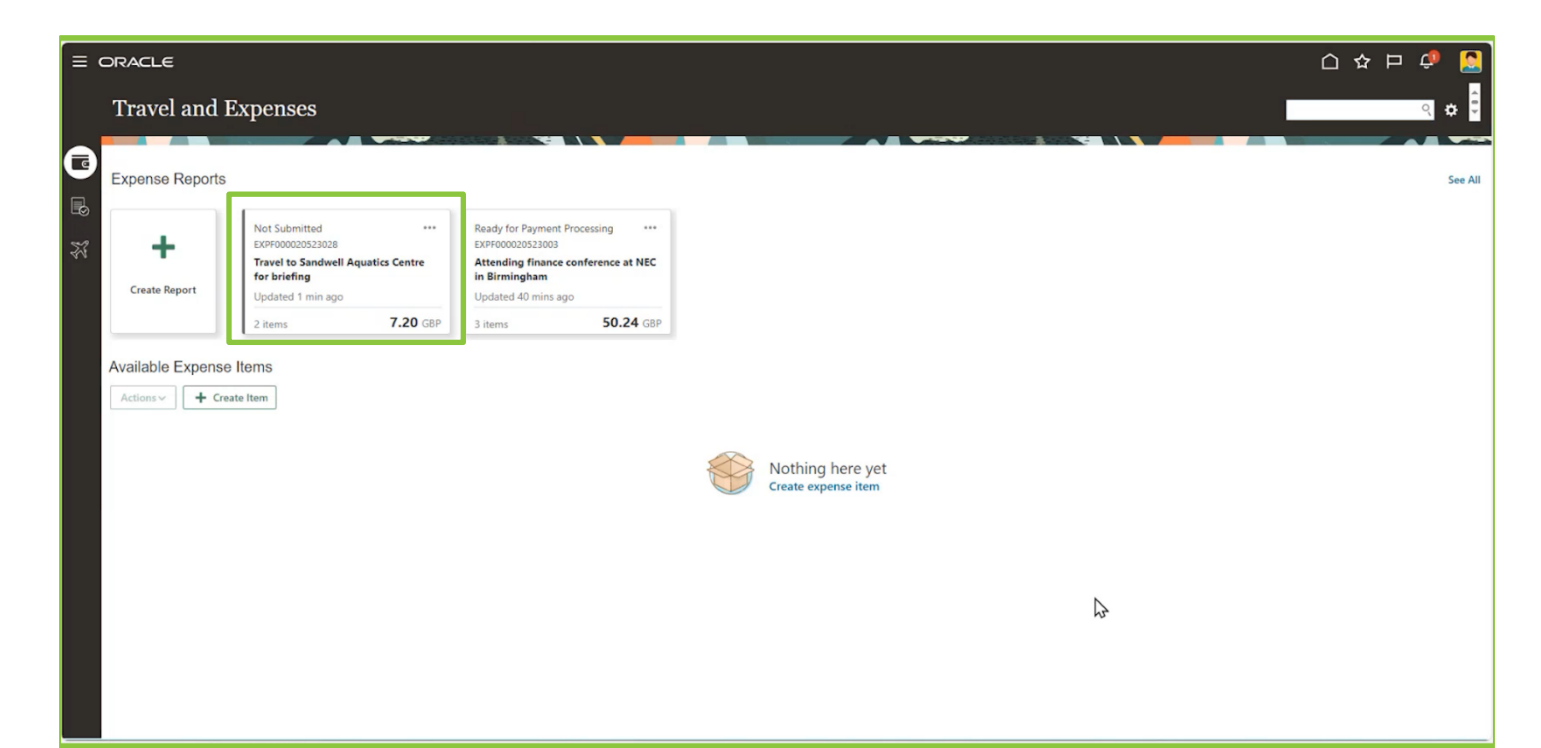

-İ.

The expense report you selected will open and you will be able to see all the existing expense items in the report. To amend or edit the report, tick the checkbox for the specific item then select **Actions** > **Edit.** 

|                                                                                                    |                                                |                       |          |                      |                       |                                               |               | 습 ☆ 묜 🖉 🤮            |
|----------------------------------------------------------------------------------------------------|------------------------------------------------|-----------------------|----------|----------------------|-----------------------|-----------------------------------------------|---------------|----------------------|
| Expense Report: I                                                                                                    | XPF000020523028 (?)                            |                       |          |                      |                       |                                               |               | Save V Submit Cancel |
|                                                                                                    |                                                | P CORRECT ON CONTRACT |          |                      |                       |                                               |               |                      |
| Purpose                                                                                                    | Travel to Sandwell Aquatics Centre for briefin | 9                     |          |                      | ▲ Report Total        |                                               |               |                      |
| Attachments                                                                                                    | BUS TICKET.docx 🕂 🗙                            |                       |          |                      | Payment Method Ele    | ectronic 🗸                                    |               |                      |
| Status                                                                                                    | Saved                                          |                       |          |                      | Employer Pays You 7.2 | 80 GBP                                        |               |                      |
| * Expense Approver Name                                                                                                    | Julia Clarke                                   | •                     |          |                      | 7.20GBP               |                                               |               |                      |
| The state of the state of the s |                                                |                       |          |                      | I have read and as    | ccept the corporate travel and expense polici | 05            |                      |
| Expense Items (2)                                                                                                    |                                                |                       |          |                      |                       |                                               |               |                      |
| Actions - Create                                                                                                    | Item Add Existing                              |                       |          |                      |                       |                                               |               | -                    |
| Date 🔻                                                                                                    | Туре 🔻                                         |                       | Amount 🐨 | Merchant 💌           |                       | Location 👻                                    | Description 🔻 |                      |
| 12/02/2024                                                                                                    | Subsistence - Lunch                            | (                     | 5.20 GBP | Subway               |                       | Birmingham, West Midlands                     |               | <u> </u>             |
| 12/02/2024                                                                                                    | Bus & Tram Public Transport                    | i.                    | 2.00 GBP | NX Bus West Midlands |                       | Birmingham, West Midlands                     |               |                      |
|                                                                                                    |                                                |                       |          |                      |                       |                                               |               |                      |
|                                                                                                    |                                                |                       |          |                      |                       |                                               |               |                      |
|                                                                                                    |                                                |                       |          |                      |                       |                                               |               |                      |
|                                                                                                    |                                                |                       |          |                      |                       |                                               |               |                      |
|                                                                                                    |                                                |                       |          |                      |                       |                                               |               |                      |
|                                                                                                    |                                                |                       |          |                      |                       |                                               |               |                      |
|                                                                                                    |                                                |                       |          |                      |                       |                                               |               |                      |
|                                                                                                    |                                                |                       |          |                      |                       |                                               |               |                      |
|                                                                                                    |                                                |                       |          |                      |                       |                                               |               |                      |
|                                                                                                    |                                                |                       |          |                      |                       |                                               |               |                      |

It is important to select the checkbox of the specific item you wish to edit to amend, edit, or delete it.

|                                                                                                    |                         |             |          |                      |                                                          |                                                            |               | 습 🌣 🏳 🧔              |
|----------------------------------------------------------------------------------------------------|-------------------------|-------------|----------|----------------------|----------------------------------------------------------|------------------------------------------------------------|---------------|----------------------|
| Expense Report: EXPF0000                                                                                  | 20523028 (?)            |             |          |                      |                                                          |                                                            |               | Save V Submit Cancel |
| Purpose Travel to Sand<br>Attachments BUSTICKET.d<br>Status Saved<br>* Expense Approver Name Julia Clarke | veil Aquatics Centre fo | ar briefing |          |                      | A Report Total Payment Method Employer Pays You 7.20 GBP | ectronic v 20 GBP ccept the corporate travel and expense p | ofices.       |                      |
| Actions Create Item Add E                                                                                 | xisting                 |             |          |                      |                                                          |                                                            |               |                      |
| Edit                                                                                                    |                         |             | Amount 👻 | Merchant 👻           |                                                          | Location 👻                                                 | Description 👻 | 0                    |
| Duplicate                                                                                                 | Lunch                   | ~           | 5.20 GBP | Subway               |                                                          | Birmingham, West Midlands                                  |               |                      |
| Classify as Business<br>Classify as Personal                                                              | ublic Transport         | ~           | 2.00 GBP | NX Bus West Midlands |                                                          | Birmingham, West Midlands                                  |               |                      |
| Classify as Business - Employee Paid                                                                      |                         |             |          |                      |                                                          |                                                            |               |                      |
|                                                                                                    |                         |             |          |                      |                                                          |                                                            |               |                      |
|                                                                                                    |                         |             |          |                      |                                                          |                                                            |               |                      |
|                                                                                                    |                         |             |          |                      |                                                          |                                                            |               |                      |
|                                                                                                    |                         |             |          |                      |                                                          |                                                            |               |                      |
|                                                                                                    |                         |             |          |                      |                                                          |                                                            |               |                      |
|                                                                                                    |                         |             |          |                      |                                                          |                                                            |               |                      |
|                                                                                                    |                         |             |          |                      |                                                          |                                                            |               |                      |
|                                                                                                    |                         |             |          |                      |                                                          |                                                            |               |                      |

04

Edit the relevant field of the expense item that you wish to amend. In this example the amount is being amended from £2.00 to £4.00. Once you have finished editing, select the **Save and Close** button.

|                                     |                                 |                                    |                                           |    |                               |                | 🧟 🔍    |
|-------------------------------------|---------------------------------|------------------------------------|-------------------------------------------|----|-------------------------------|----------------|--------|
| Bus & Tram Public Transport 12/02/2 | .024 ⑦                          |                                    |                                           |    | Bus & Tram Public Transport 🗸 | Save and Close | Cancel |
|                                     | k                               |                                    |                                           |    |                               |                |        |
| " Date                              | 12/02/2024                      |                                    | Receipt missing                           |    |                               |                |        |
| * Template                          | SND Expense Other Than Mileag 🗸 |                                    |                                           |    |                               | N              |        |
| * Туре                              | Bus & Tram Public Transport 🗸   |                                    |                                           |    |                               | 45             |        |
| Expense Location                    | Birmingham, West Midlands, L    | Example format: #,##0.00;-#,##0.00 |                                           |    |                               |                |        |
| Amount                              | 4.00                            |                                    |                                           |    |                               |                |        |
| Number of Days                      | 1                               |                                    |                                           |    |                               |                |        |
| Reimbursable Amount                 | 2.00 GBP                        |                                    |                                           |    |                               |                |        |
| Tax Code                            |                                 |                                    | * Remarks Eus fare to Sandwell Aquatics ( | Ce |                               |                |        |
| * Merchant Name                     | NX Bus West Midlands            |                                    | * Home to Base No 💌                       |    |                               |                | -      |
|                                     |                                 |                                    |                                           |    |                               |                |        |
|                                     |                                 |                                    |                                           |    |                               |                |        |
|                                     |                                 |                                    |                                           |    |                               |                |        |
|                                     |                                 |                                    |                                           |    |                               |                |        |
|                                     |                                 |                                    |                                           |    |                               |                |        |
|                                     |                                 |                                    |                                           |    |                               |                |        |
|                                     |                                 |                                    |                                           |    |                               |                |        |
|                                     |                                 |                                    |                                           |    |                               |                |        |
|                                     |                                 |                                    |                                           |    |                               |                |        |
|                                     |                                 |                                    |                                           |    |                               |                |        |
| ·                                   |                                 |                                    |                                           |    |                               |                |        |
|                                     |                                 |                                    |                                           |    |                               |                |        |

05

To delete an expense item from an expense report, tick the checkbox next to the item you wish to delete, then select **Actions > Remove**. Acknowledge the on-screen warning and then select the **Save** button to complete the delete process. The item has now been removed from the expenses report.

|                                                                                                    | Expense Report: EXPF000020523028 @                                                                                                    |        |                                        |                                                                                                    |               | 스 ☆ ㄹ 🖉 🧕 |
|----------------------------------------------------------------------------------------------------|----------------------------------------------------------------------------------------------------|--------|----------------------------------------|----------------------------------------------------------------------------------------------------|---------------|-----------|
| <pre>legent bit Di</pre>                                                                                                    | Purpose Travel to Sandwell Aquatics Centre for briefing<br>Attachments BUS TICKET doc: + X<br>Status Saved<br>* Expense Approver Name Julia Clarke |        |                                        | Report Total     Payment Method Electronic     V Employer Pays You 9.20 GBP     9.20 GBP     I have read and accept the corporate travel and expense polici | 95.           |           |
| Anvit * Locate * Locate * Locate * Decides * Effect                                                                                                    | Expense Items (2) Actions  + Create Item Add Existing Edd                                                                                          |        |                                        |                                                                                                    |               | •         |
|                                                                                                    | Remove                                                                                                    | Amount | ✓ Merchant ▼                           | Location 👻                                                                                                    | Description * |           |
| te hande v<br>ende an hande v<br>ende an ha | Classify as Business                                                                                                    | 5.20   | SBP Subway                             | Birmingham, West Midlands                                                                                                    |               | •         |
| teres denome for the former former f                                                                                                    | Classify as Personal                                                                                                    | 4.00   | NX Bus West Midlands                   | Birmingham, West Midlands                                                                                                    |               |           |
| Argent best media during Control training<br>Argent best biol 2000 Control + X<br>Argent for the argent for the arg                                                                                                    |                                                                                                    |        |                                        |                                                                                                    |               |           |
| Intermine Source Way Source   * Therease Agreever Marse   Becompose Marse (A)   Statistics   * Concacted                                                                                                    | Purpose Travel to Sandwell Aquatics Centre for briefing                                                                                            |        |                                        | Report Total                                                                                                    |               |           |
| <br>Placess Againets for a file and a file and a file                                                                                                    | Status Saved                                                                                                    |        |                                        | Employer Pays You 9.20 GBP                                                                                                    |               |           |
| Expense tions (2)                                                                                                    | * Expense Approver Name Julia Clarke                                                                                                    | •      |                                        | 9.20 двр                                                                                                    |               |           |
| Image: provide the former of the second the second the                                                                                                    | Expense Items (2)                                                                                                    |        |                                        | I have read and accept the corporate travel and expense policity                                                                                            | es.           |           |
| □ Det *       Type *       Anone *       Det **       Decopies **       Decopies **       Decopie                                                                                                    | Actions - + Create Item Add Existing                                                                                                    |        |                                        |                                                                                                    |               |           |
| V202024 betweene undt v 520     Expense hans het you rannee han hit regort sit be analtie to ad to future regists. Da you war for setting of the set of the American Structure of the Structure of the Struc                                                                                                    | Date 🕶 Type 💌                                                                                                    | Amount | Merchant w                             | Location w                                                                                                    | Description 💌 | <b>@</b>  |
| <ul> <li>1202222 Be &amp; There Pack to Thereport</li> <li>4.00</li> <li>Impose</li> </ul>                                                                                                    | ☑ 12/02/2024 Subsistence - Lunch ▼                                                                                                    | 5.20   | Expense items that you remove from thi | s report will be available to add to future reports. Do you want to continue?                                                                               |               |           |
| Expense Report: EXPF000020523028 ©<br>Propose Trans to Sandwel Aquatos Centre to Intellog<br>Attachments: BUSTOCIE too + ×<br>Satus Sand<br>* Expense Aquatos Centre to Intellog<br>Attachments: BUSTOCIE too + ×<br>Satus Sand<br>* Expense Aquatos Centre to Intellog<br>* Expense Aquatos Centre to Intellog<br>* Expense Aquatos Centre to Intellog<br>* Expense Aquatos Centre to Intellog<br>* Expense Aquatos Centre to Intellog<br>* Expense Aquatos Centre to Intellog<br>* Expense Aquatos Centre to Intellog<br>* Expense Aquatos Centre to Intellog<br>* Expense Aquatos Centre to Intellog<br>* Expense Aquatos Centre to Intellog<br>* Expense Aquatos Centre to Intellog<br>* Expense Aquatos Centre to Intellog<br>* Expense Intellog<br>* Expense Intello                                                                  | □ 12/02/2024 Bus & Tram Public Transport V                                                                                                    | 4.00   |                                        | Ves to nds                                                                                                    |               |           |
|                                                                                                    |                                                                                                    |        |                                        |                                                                                                    |               |           |
| Purpose       Travel to Sandwell Aquadics Centre for briefing                                                                                                    | E ORACLE<br>Expense Report: EXPF000020523028 ⑦                                                                                                    |        |                                        |                                                                                                    |               |           |
| Attachments     Busic Inductions       Status     Saved       Status     Employer Pays You       * Expense Approver Name     Julia Clarke       * Expense Items (1)     Inhow read and accept the corporate travel and expense policies.       Expense Items (1)     Actions v       • Create Item     Add Existing       • Date v     Type v     Amount v       • Type v     Amount v     Location v                                                                                                    | Purpose Travel to Sandwell Aquatics Centre for briefing                                                                                            |        |                                        | Report Total                                                                                                    |               |           |
| * Expense Approver Name Julia Clarke 4.00 GBP<br>i have read and accept the corporate travel and expense polices.<br>Expense Items (1)<br>Actions v + Create Item Add Existing<br>Date v Type v Amount v Merchant v Location v Description v IIII v IIIIIIIIIIIIIIIIIIIIIIIIIIII                                                                                                    | Attachments BUSTICKET.dock + X<br>Status Saved                                                                                                    |        |                                        | Employer Pays You 4.00 GBP                                                                                                    |               | Ν         |
| Expense Items (1)       Actions + Create Item     Add Existing       Date - Type - Amount - Merchant - Description - Description                                                                                                    | * Expense Approver Name Julia Clarke                                                                                                    | •      |                                        | 4.00 GBP                                                                                                    | 05.           | hs        |
| Actions     + Create Item     Add Existing       Date     Type     Amount     Merchant     Location     Description     Image: Control of the control of the control                                                                                                    | Expense Items (1)                                                                                                    |        |                                        |                                                                                                    |               |           |
| Date Y Type Y Amount Y Merchant Y Location Y Description Y                                                                                                    | Actions V + Create Item Add Existing                                                                                                    |        |                                        |                                                                                                    |               | -         |
|                                                                                                    | Date 🕶 Type 🐨                                                                                                    | Amount | ▼ Merchant ▼                           | Location 💌                                                                                                    | Description 👻 |           |